# HOW TO APPLY FOR GI BILL® BENEFITS

## TAKE THESE STEPS TO START EARNING YOUR DEGREE!

#### STEP 1: APPLY FOR YOUR CERTIFICATE OF ELIGIBILITY (COE)

- Have all of the required information before you start. You must complete the form in one session – there is no option to save and come back later
- Go to www.va.gov , click "Apply for Education Benefits"
- Click on "Find your education benefits form", under "How Do I Apply?"
- Answer the questions by clicking the appropriate bubble until you reach "Apply Now"
- The VA will process your application in approximately 30 days and you will receive a Certificate of Eligibility (CoE) in the mail
- Call 888-GIBILL-1 to check the status of your application

### STEP 2: REGISTER FOR CLASSES

- Register for classes as soon as your school's registration period opens
- Contact your School Certifying Official (SCO) and provide a copy of your CoE

#### STEP 3: VERIFY ATTENDANCE

- While in school, you must verify your enrollment EVERY MONTH to receive your next monthly deposit
- Complete your monthly verification either way:
  - $\,\circ\,$  Opt-in to text message enrollment verification
  - $\circ~$  Opt-in to email enrollment verification
  - Call: 1-888-GIBILL1 (1-888-4551)

## STEP 4: NEXT SEMESTER

- Do not repeat the application on va.gov unless changing schools or degree plans
- As soon as registration for the next term opens, register for classes early and make another appointment with your SCO

# FOR MORE INFORMATION:

- Contact the Education Support Center: 866-ARNGEDU (276-4338)
- Visit us online: www.nationalguard.com/education
- Contact your State Education Services Office: https://ut.ng.mil/resources/education-services

GI Bill® is a registered trademark of the U.S. Department of Veterans Affairs (VA). More information about education benefits offered by VA is available at the official U.S. government Web site at www.benefits.va.gov/gibill.

> Join us on social media @arngeducation @utarngeducation

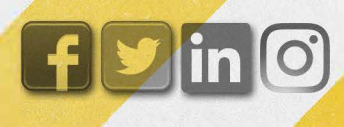

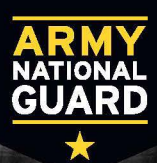